# **4G Wireless Data Terminal**

**User Manual** 

### 1. Product Manual Overview

This is a CPE of 4G Wireless Data Terminal CAT12 cloud card solution.

### 1.1 User Book Graphic Instructions

| Graphic Format | Description                                      |
|----------------|--------------------------------------------------|
| <>             | The button that represents the page.             |
|                | Represents information such as name or password. |

## 2. Description of Product Appearance Information

### 2.1 Product Appearance

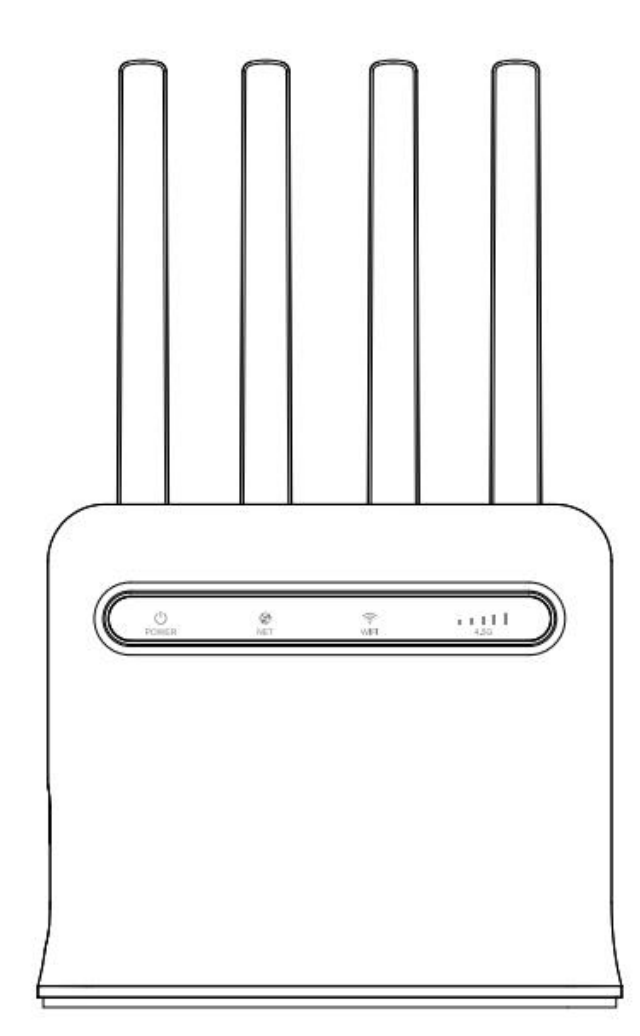

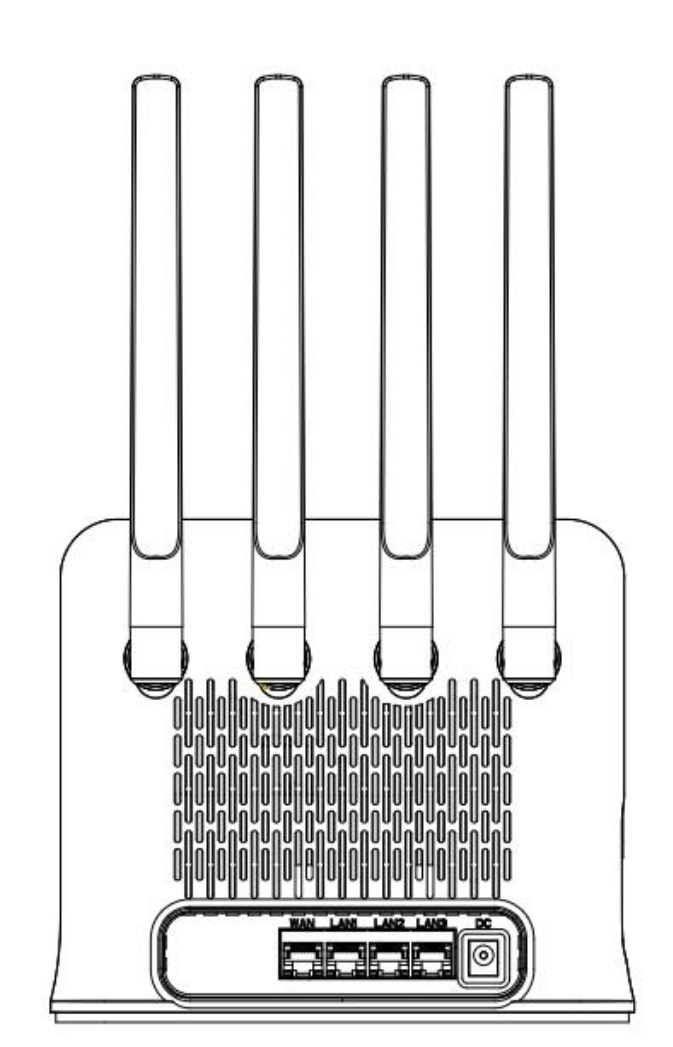

### 2.2 Port Description

Figure 2-1 description of the port

| Name | Instructions                                                                     |
|------|----------------------------------------------------------------------------------|
| RST  | Reset key (hold down for 8 seconds to restore<br>the system to factory Settings) |
| POW  | Power button                                                                     |
| WPS  | WPS keys                                                                         |

| SIM              | 1 * SIM slot/press type            |
|------------------|------------------------------------|
| WAN/LAN          | 1 * WAN port (switchable LAN port) |
| LAN              | 3 * LAN port                       |
| DC               | 1 * Power interface (12V/2A)       |
| External antenna | 4 * CAT12 4G antenna interface     |

## 2.3 Light Position Description

| Name                                                                                                    |            |       | Status          |             |            | Description           |       |  |
|----------------------------------------------------------------------------------------------------|------------|-------|-----------------|-------------|------------|-----------------------|-------|--|
| POW Light                                                                                                    |            | Gr    | Green Light Off |             |            | Device not powered on |       |  |
|                                                                                                    |            | Gr    | Green Light On  |             |            | Device powered on     |       |  |
| NET I                                                                                                    | iaht       | Gr    | Green Light Off |             |            | No data connection    |       |  |
|                                                                                                    | light      | Gr    | een Light On    |             | Data co    | onnection             |       |  |
|                                                                                                    |            | Of    | f Green Light   |             | Wireles    | s Off                 |       |  |
| SMSA                                                                                                    | NPS Light  | Gr    | een Light On    |             | Wireles    | Wireless On           |       |  |
| 01010/                                                                                                    | WI S LIGHT | Gr    | een Light flash | ning slowly | WPS bu     | WPS button pressed    |       |  |
|                                                                                                    |            | (     | 1s: 1s=On: (    | Off) 2MIN   |            |                       |       |  |
| 4.5.6.1                                                                                                    | in hat     |       | RSRP (dBm)      |             |            |                       |       |  |
| 4.56 1                                                                                                    | light      | <-115 | [-115,-110)     | [-110,-105) | [-105,-95) | [-95,-85)             | >=-85 |  |
|                                                                                                    | <-3        | 0     | 1               | 1           | 1          | 1                     | 1     |  |
|                                                                                                    | [-3,1)     | 0     | 1               | 1           | 2          | 2                     | 2     |  |
| SINR (dB)                                                                                                    | [1, 4, 6)  | 0     | 1               | 2           | 3          | 3                     | 3     |  |
| [7, 9, 13]                                                                                                    |            | 0     | 1               | 2           | 3          | 4                     | 4     |  |
| >=13dB                                                                                                    |            | 0     | 1               | 2           | 3          | 4                     | 5     |  |
| Button<br>reset Crean light flacking fact (0.1s, 0.1s, 0. |            |       |                 |             | be on      |                       |       |  |

### **3.Equipment Quick Installation Guide**

#### 3.1 Overall Diagram of Equipment Networking

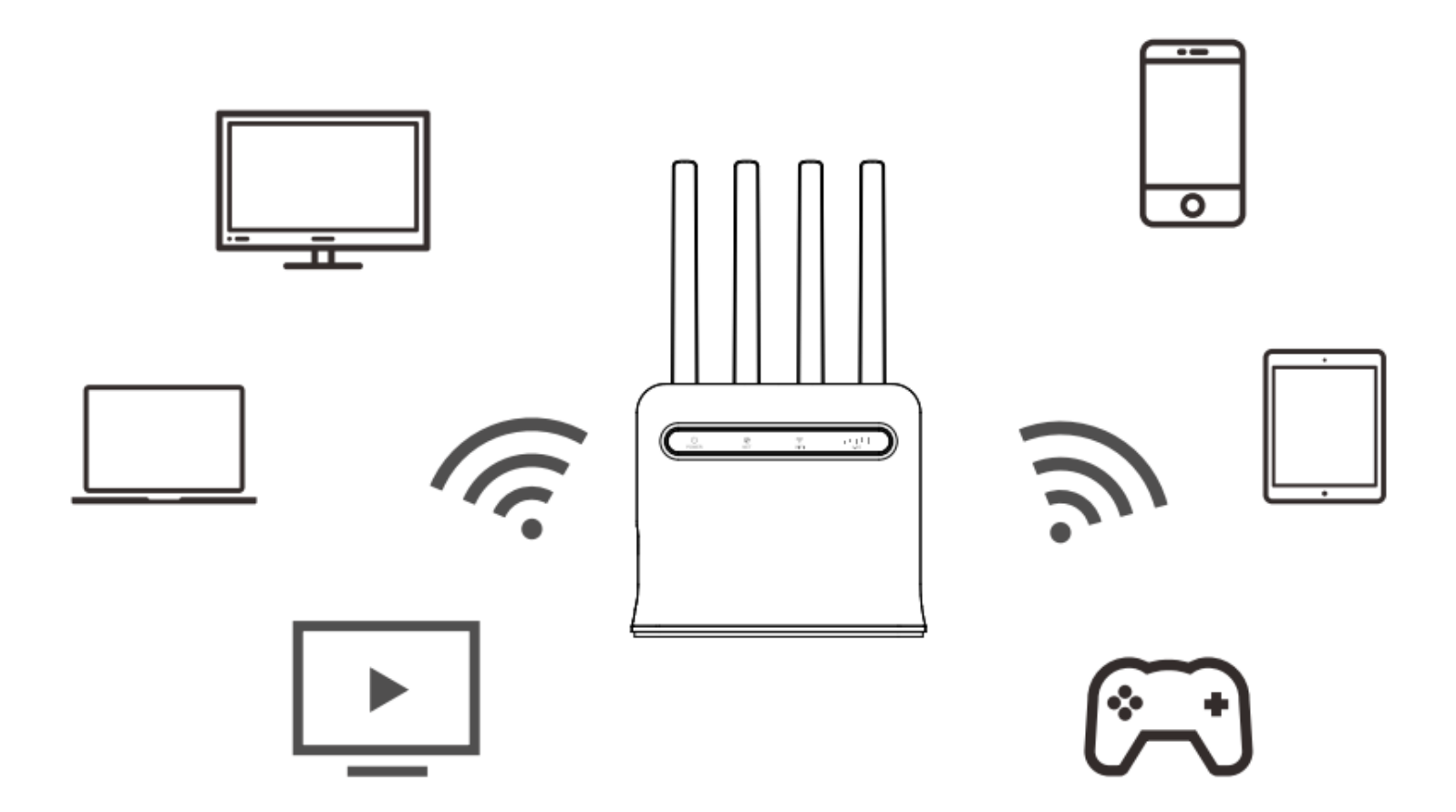

#### 3.2 Operating Environment Requirements

| Operating temperature | 0 ℃ ~ 55 ℃                  |
|-----------------------|-----------------------------|
| Storage temperature   | - 20 ℃ ~ 85 ℃               |
| Operating humidity    | 5% to 95% (No condensation) |

### 4. Equipment Management

Note: The following operations are performed without accessing the external network. If the device is already connected to an external network, remove the external network cable and follow the steps below.

#### 4.1 Connect and Log in to the Device Management Page

1. Use a network cable to connect the device's LAN port and the computer's network port separately.

2. After waiting for more than ten seconds, the computer will automatically obtains the address.

3. Open the browser page, enter the gateway address of the device "192.168.1.1" in the address bar of the browser page (the gateway address of the device is marked on the label on the back of the device, the default address is 192.168.1.1) to jump to the page.

4. After successful page jump, the login interface of the device will be displayed, please enter the password "admin" in the page according to the prompt (the password is marked on the label on the back of the device, the initial password is admin by default), and then click < Login > button.

5. After successfully logging in to the device management interface, you can view the basic information of the device and manage the operation of the device.

| Administrator Login                          |
|----------------------------------------------|
| Please enter login password Forgot password? |
| Login                                        |

## 5. Introduction to Basic Functions

### 5.1 System Status

Wireless Status

Open

The system interface can intuitively display all the current status information of the device, and the unique module popup interface can clearly and accurately display more setting information.

| â          | Home              | Homo                    |         |                        |                       |                   |                   |                           |                                |  |
|------------|-------------------|-------------------------|---------|------------------------|-----------------------|-------------------|-------------------|---------------------------|--------------------------------|--|
| 4          | Network           | nome                    |         |                        |                       |                   |                   |                           |                                |  |
| ŝ          | Wireless          |                         |         |                        |                       |                   |                   |                           |                                |  |
| Ð          | Parental Control  | Internet Information    |         |                        | Modem Information     |                   |                   | 2.4G Wireless Information |                                |  |
| <b>2</b> + | Device Management | Internet Status         | DHCP    | Disconnected           | Status                | SIM card abnormal |                   | Wireless Status           | Open                           |  |
| 8          | Smart QoS         | IP Address              |         |                        | BAND                  |                   |                   | Wireless Name(SSID)       | SKYLINK_2.4G                   |  |
| e t        | Security          | Default Gateway         |         |                        |                       |                   |                   | Channel                   | Automatic(11)                  |  |
| æ          | VPN               | DNS Server              |         |                        |                       |                   |                   | MAC Address               | 8C:88:2B:00:00:64              |  |
| ŝ          | System Service    | MAC Address             | 8C:88:2 | 28:00:00:65            |                       |                   |                   | Encryption Method         | Encrypted                      |  |
| 0          | System Management | Connection Time         | 0 day0  | hour0 minutes0 seconds |                       |                   |                   | Encrypted Password        | MDAwMDY0                       |  |
|            |                   |                         | ,       |                        |                       |                   |                   |                           |                                |  |
|            |                   | 5G Wireless Information |         |                        | LAN Information       |                   |                   | System Information        |                                |  |
|            |                   | Wireless Status         | Open    |                        | IP Address            | 192.168.1.1       |                   | Model                     | X1271                          |  |
|            |                   | Wireless Name(SSID)     | SKYLIN  | IK_5G                  | DHCP Server           | Open              |                   | Firmware Version          | V9.1.0u.6851                   |  |
|            |                   | Channel                 | 149     |                        | MAC Address           | 8C:88:2B:00:00:64 |                   | Elapsed time              | 0 day0 hour3 minutes40 seconds |  |
|            |                   | MAC Address             | 8C:88:2 | 2B:00:00:68            | Users                 | 1                 |                   | Published                 | 2023-11-11 11:7:56             |  |
|            |                   | Encryption Method       | Encryp  | ted                    |                       |                   |                   |                           |                                |  |
|            |                   | Encrypted Password      | MDAw    | MDY0                   | Resource Utilization  |                   |                   |                           |                                |  |
|            |                   |                         |         |                        | 18%<br>RAM            | 2 %<br>CPU        |                   |                           |                                |  |
|            |                   |                         |         |                        | Interface Information | WAN LAN1          | LAN2 LAN3         |                           |                                |  |
|            |                   |                         |         |                        |                       |                   |                   |                           |                                |  |
|            |                   |                         |         |                        |                       |                   |                   |                           |                                |  |
|            |                   |                         |         |                        |                       |                   |                   |                           |                                |  |
|            |                   |                         |         |                        |                       |                   |                   |                           |                                |  |
| 5G Wireles | ss Information    |                         |         | LAN Information        |                       |                   | System Informatio | ı                         |                                |  |

| Wireless Name(SSID) | SKYLINK_5G        | DHCP Server          | Open                             | Firmware Version | V9.1.0u.6851                  |
|---------------------|-------------------|----------------------|----------------------------------|------------------|-------------------------------|
| Channel             | 149               | MAC Address          | 8C:88:2B:00:00:64                | Elapsed time     | 0 day0 hour1 minutes7 seconds |
| MAC Address         | 8C:88:2B:00:00:68 | Users                | 1                                | Published        | 2023-11-11 11:7:56            |
| Encryption Method   | Encrypted         |                      |                                  |                  |                               |
| Encrypted Password  | MDAwMDY0          | Resource Utilization |                                  |                  |                               |
|                     |                   | 17%<br>RAM           | 7 %<br>CPU<br>WAN LAN1 LAN2 LAN3 |                  |                               |

4

192.168.1.1

Model

X1271

IP Address

- System information: Automatically displays the operating days and the current software version and model;
- LAN information: Displays the address of the LAN port and the number of users;
- Resource usage information: Displays CPU and Memory usage status, and interface information;
- 2.4G/5G wireless information: Display 2.4G/5G wireless status and name, password, channel;
- Modem information: Display APN connection status and signal strength;
- Routing information: Displays route status, number of static and policy route connections.

#### **5.2 Network Settings**

#### 5.2.1 Internet Settings

Can be used to set Internet access policy, connection mode, host name, MTU, DNS settings, APN, authentication mode, user name, password, PIN code.

| Network > Internet |                                   |
|--------------------|-----------------------------------|
| Internet Strategy  | Auto(Wired First))                |
| Wired Settings     |                                   |
| Connection Mode    | Dynamic IP(DHCP) -<br>Auto detect |
| Connection Status  | Connected                         |
| Host Name          | XF                                |
| MTU                | 1500<br>(Range:576~1500)          |
| DNS Settings       | Get DNS automatically             |
|                    | Default MAC O Clone MAC           |

| Modem Settings        |                            |
|-----------------------|----------------------------|
| IP Address            | 0.0.0.0                    |
| Module Model          |                            |
| APN                   | Not required, leave blank. |
| Authentication method | None -                     |

| User Name | Not required, leave blank. | ] |
|-----------|----------------------------|---|
| Password  | Not required, leave blank. | ] |
| PIN       | Not required, leave blank. | ] |
| Apply     |                            |   |

#### 5.2.2 LAN Settings

Can be used to set the LAN port IP address and DHCP address.

| Network > LAN                  |                       |   |  |
|--------------------------------|-----------------------|---|--|
| This page is used to set param | eters within the LAN. |   |  |
| IP Address                     | 192.168.1.1           |   |  |
| Subnet Mask                    | 255.255.255.0(24)     |   |  |
| DHCP Server                    | Open                  |   |  |
| DHCP Start Address             | 192.168.1.2           |   |  |
| DHCP End Address               | 192.168.1.250         |   |  |
| DHCP lease time                | 2 hours               | • |  |
| Apply                          |                       |   |  |

### 5.2.3 USSD

To obtain USSD service information, please check whether the operator supports it when using the service and press the cancel button at the end of the service.

| Network > USSD                            |                                                                                                    |
|-------------------------------------------|----------------------------------------------------------------------------------------------------|
| This page is used to obtain US<br>the end | SD service information, please confirm whether the operator supports it when using this service, and press the cancel button at |
| USSD Request                              |                                                                                                    |
| Send Cancel                               |                                                                                                    |
| USSD Result                               |                                                                                                    |

6

#### 5.2.4 SMS Service

You can send emails to others and record the contents of sending and receiving.

### Network > SMS Service

| Recipient  |      |                                |             |           |
|------------|------|--------------------------------|-------------|-----------|
| SMS Editor |      |                                |             |           |
|            |      | Send SMS                       |             |           |
| Inbox      |      | Maximum capacity Used capacity |             |           |
| ID         | Time | Sender                         | SMS content | Operation |
| No data    |      |                                |             |           |
|            |      |                                |             |           |
| Outbox     |      | Maximum capacity Used capaci   | ty          |           |

#### 5.2.5 DDNS Settings

This mode is turned off by default, and when turned on, provides a valid, unchanging Internet domain name (URL address) to match a (likely ever-changing) IP address.

| Network > Dynamic DNS                |                                                                                                    |  |  |  |  |
|--------------------------------------|----------------------------------------------------------------------------------------------------|--|--|--|--|
| Dynamic DNS is a service that provid | Dynamic DNS is a service that provides you with a valid, unchanging Internet domain name (URL address) to match a (most likely changing) IP address. |  |  |  |  |
| Radio                                | Open                                                                                                    |  |  |  |  |
| Service Provider                     | No-IP -                                                                                                    |  |  |  |  |
|                                      | Go to register                                                                                                    |  |  |  |  |
| Domain Name                          |                                                                                                    |  |  |  |  |
| User Name                            |                                                                                                    |  |  |  |  |
| Password                             |                                                                                                    |  |  |  |  |
| DDNS connection status               | DDNS update failed                                                                                                    |  |  |  |  |
| DDNS connection information          | The IP associated with the domain name is                                                                                                    |  |  |  |  |

### **5.3 Wireless Settings**

#### 5.3.1 Basic Settings

In this mode, the basic information of 2.4G/5G wireless network can be set (for example: Wireless Name, Password, Frequency Band,

7

Bandwidth, Channel, Country/Region).

### Wireless > Basic

| This page is used to set the basic parameters of the wireless network. |                      |                     |                                 |  |
|------------------------------------------------------------------------|----------------------|---------------------|---------------------------------|--|
| • 2.4GHz Wirele                                                        | ess O 5GHz Wireless  | 5                   |                                 |  |
| Wireless Status                                                        |                      | Open                |                                 |  |
| Wireless Name(S                                                        | SID)                 | SKYLINK_2.4G        |                                 |  |
| Hide SSID                                                              |                      |                     |                                 |  |
| Encryption                                                             |                      |                     |                                 |  |
| Wireless Passwor                                                       | d                    | Getlinked           |                                 |  |
| Band                                                                   |                      | 2.4 GHz (B+G+1      | N) -                            |  |
| Country/Zone                                                           |                      | USA                 | •                               |  |
| Bandwidth                                                              |                      | 40MHz •             |                                 |  |
| Channel                                                                |                      | Automatic           | •                               |  |
|                                                                        | This page is used to | set the basic param | neters of the wireless network. |  |
|                                                                        | O 2.4GHz Wireless    | 5GHz Wireles        | S                               |  |
|                                                                        | Wireless Status      |                     | Open                            |  |
|                                                                        | Wireless Name(SSID)  | 1                   | SKYLINK_5G                      |  |
| Hide SSID                                                              |                      |                     |                                 |  |
|                                                                        | Encryption           |                     |                                 |  |
|                                                                        | Wireless Password    |                     | Getlinked                       |  |
|                                                                        | Band                 |                     | 802.11A/N/AC -                  |  |

| Country/Zone | USA   | • |
|--------------|-------|---|
| Bandwidth    | 80MHz | • |
| Channel      | 149   | • |

#### 5.3.2 Guest Network

This mode is off by default, but when it is on, you can set up the 2.4G/5G wireless network separately. With the guest network

function, users can set up an independent Internet environment for guests, which uses a separate Internet key. This not only

prevents the leakage of the user's own Internet key, but also prevents the leakage of user data information, thus further ensuring

the security of the home network.

### Wireless > Guest Network

The guest network is a virtual network. Through the guest network function, users can establish an independent Internet environment for guests, which uses a separate Internet key, which can not only avoid the leakage of the user's own Internet key, but also prevent the leakage of user data information, thereby further ensuring the security of the home network.

| ● 2.4GHz Wireless ○ 5GHz Wireless       |                    |  |  |
|-----------------------------------------|--------------------|--|--|
| Wireless Status                         | Open               |  |  |
| Wireless Name(SSID)                     | SKYLINK_2.4G_GUEST |  |  |
| Hide SSID                               |                    |  |  |
| Encryption                              |                    |  |  |
| Allow guests to access my local network |                    |  |  |

### Wireless > Guest Network

The guest network is a virtual network. Through the guest network function, users can establish an independent Internet environment for guests, which uses a separate Internet key, which can not only avoid the leakage of the user's own Internet key, but also prevent the leakage of user data information, thereby further ensuring the security of the home network.

| ○ 2.4GHz Wireless ● 5GHz Wire           | eless            |
|-----------------------------------------|------------------|
| Wireless Status                         | Open             |
| Wireless Name(SSID)                     | SKYLINK_5G_GUEST |
| Hide SSID                               |                  |
| Encryption                              |                  |
| Allow guests to access my local network |                  |

### **5.4 Parental Control**

This mode is off by default, and when it is on , it helps you to limit your child's online time by not being able to access the Internet outside of the set allowable online time.

### Parental Control

| Pare  | Parental controls can help you limit the amount of time your child spends online and not be able to access the internet outside of the set allowed time period. |                                                                                                    |             |           |  |
|-------|----------------------------------------------------------------------------------------------------|----------------------------------------------------------------------------------------------------|-------------|-----------|--|
| Radio | Radio                                                                                                    |                                                                                                    |             |           |  |
| Curre | Current parental control list (Maximum:32)                                                                                                    |                                                                                                    |             |           |  |
|       | MAC Address                                                                                                    | Internet schedule                                                                                                    | Description | Operation |  |
|       | Scan                                                                                                    | Monday Tuesday   Wednesday Thursday   Friday Saturday   Saturday Sunday   Every 00   • :   00 •   : 00   • :   : 00   • :   : 00   • :   : :   : :   : :   : :   : :   : :   : :   : :   : :   : :   : :   : :   : :   : :   : :   : :   : :   : :   : :   : :   : :   : :   : :   : :   : :   : :   : :   : :   : :   : :   : :   : :   : :   : :   : :   : :   : :   : :   : :   : :   : :   : :   : :   : :   : :   : :   : :  : | Description | Add       |  |

### 5.5 Device Management

This function is turned off by default and can be used to set up static DHCP services when enabled.

| Device Management |                                                   |                     |     |  |  |  |  |
|-------------------|---------------------------------------------------|---------------------|-----|--|--|--|--|
| This page is      | This page is used to set up static DHCP services. |                     |     |  |  |  |  |
| Radio             | Radio Open                                        |                     |     |  |  |  |  |
| Current sta       | tic DHCP list (Maximum:32)                        |                     |     |  |  |  |  |
|                   | ID D IP Address MAC Address Operation             |                     |     |  |  |  |  |
|                   | 192.168.1.                                        | 00:00:00:00:00 Scan | Add |  |  |  |  |

### 5.6 Smart QoS

This function is turned off by default, when it is on, you can intelligently speed limit rules in the list. Supports Quality of Service (QoS), and intelligent QoS bandwidth management based on services and IP network segment.

## Smart QoS

| This pag                                                    | e is used to set up the Sma | art QoS feature.    |                      |                        |           |
|-------------------------------------------------------------|-----------------------------|---------------------|----------------------|------------------------|-----------|
| Radio                                                       |                             | Open                |                      |                        |           |
| Upstrear                                                    | n Bandwidth                 | 100<br>(1-1000Mbps) |                      |                        |           |
| Downstream Bandwidth       100       (1-1000Mbps)           |                             |                     |                      |                        |           |
| Apply                                                       |                             |                     |                      |                        |           |
| Current Smart QoS list (up to 10 rules allowed to be added) |                             |                     |                      |                        |           |
|                                                             | IP Address                  |                     | Maximum Upload(Mbps) | Maximum Download(Mbps) | Operation |
|                                                             | 192.168.1.                  | Scan                |                      |                        | Add       |

### **5.7 Security Settings**

#### 5.7.1 IP/Port Filtering

This function is turned off by default, when it is on, you can set up IP/Oort filtering, it is used to restrict LAN users from accessing the Internet.

| Securit  | Security > IP/Port Filtering                               |                                  |                 |             |     |  |  |
|----------|------------------------------------------------------------|----------------------------------|-----------------|-------------|-----|--|--|
| This pag | ge is used to set up IP/Port filtering, which is used to r | restrict LAN users from accessin | g the Internet. |             |     |  |  |
| Radio    | Radio Open                                                 |                                  |                 |             |     |  |  |
| Current  | IP/Port Filtering List (The maximum entry count is 32      | )                                |                 |             |     |  |  |
|          | ID D IP Address Port Range Protocol Description Operation  |                                  |                 |             |     |  |  |
|          | 192.168.1. Scan                                            | -                                | TCP/UDP -       | Description | Add |  |  |

#### 5.7.2 MAC Filtering

This function is turned off by default, when it is on, it is used to restrict access to the Internet by certain users on the LAN. The MACs in the list will be prohibited from accessing the Internet through the gateway when the function is enabled, and the rules in the list will not take effect when the function is disabled.

| Security > MAC Filtering               |                                                                                                    |      |             |     |  |  |
|----------------------------------------|----------------------------------------------------------------------------------------------------|------|-------------|-----|--|--|
| MAC addre<br>prohibited                | MAC address filtering is used to restrict access to the Internet for certain users within a local area network. When this feature is enabled, the MAC in the list is prohibited from accessing the Internet through the gateway, and the rules in the list do not take effect when the feature is disabled. |      |             |     |  |  |
| Radio                                  | Radio Open                                                                                                    |      |             |     |  |  |
| Current MA                             | C filter list (Maximum:32)                                                                                                    |      |             |     |  |  |
| ID D MAC Address Description Operation |                                                                                                    |      |             |     |  |  |
|                                        |                                                                                                    | Scan | Description | Add |  |  |

#### 5.7.3 URL Filtering

This function is disabled by default, when it is on, it is used to restrict LAN users from accessing the Internet. Enabling this feature will prohibit the domains in the list from being accessed by users. The rules of the list do not take effect when this feature is disabled.

URL filtering is used to restrict LAN users' access to the Internet. When enabled, domain names in the list are prevented from being accessed by users. When the feature is disabled, the rules for the list do not take effect.

| Radio                      | Open        |           |
|----------------------------|-------------|-----------|
| Current URL filter list (I | Maximum:32) |           |
| ID 🗆                       | URL         | Operation |
|                            |             | Add       |

### 5.8 NAT Forwarding

#### 5.8.1 Port Forwarding

This function is turned off by default, but when it is turned on, port forwarding is set up to provide services over the Internet.

### NAT Forwarding > Port Forwarding

| This pa | This page is used to set up port forwarding to provide services on the Internet. |           |               |               |             |           |
|---------|----------------------------------------------------------------------------------|-----------|---------------|---------------|-------------|-----------|
| Radio   | Radio Open                                                                       |           |               |               |             |           |
| Currer  | Current port forwarding list (Maximum:32)                                        |           |               |               |             |           |
|         | IP Address                                                                       | Protocol  | Internal Port | External Port | Description | Operation |
|         | 192.168.1. Scan                                                                  | TCP/UDP - |               |               | Description | Add       |

#### 5.8.2 DMZ

This function is turned off by default, but when it is turned on, it protects you from direct exposure to external networks and attacks.

| NAT Forwarding > DMZ                                                    |                                                                                                    |
|-------------------------------------------------------------------------|----------------------------------------------------------------------------------------------------|
| When some hosts need to provide<br>protect the security of the internal | some application services, such as Web, Mail, FTP, etc., in order to better provide services, and at the same time effectively<br>network. |
| Radio                                                                   | Open                                                                                                    |
| Host IP                                                                 |                                                                                                    |
|                                                                         | □ The IP of the computer currently connected is192.168.1.225                                                                               |
| Apply                                                                   |                                                                                                    |

#### 5.8.3 VPN Penetration

#### Used to set up VPN penetration service functions.

```
NAT Forwarding > VPN Passthrough
```

| This page is used to set up the | VPN traversal service feature. |  |
|---------------------------------|--------------------------------|--|
| Allow PING from WAN             | Close                          |  |
| L2TP penetration                | Open                           |  |
| PPTP penetration                | Open                           |  |
| IPSec penetration               | Open                           |  |
| Apply                           |                                |  |

### 5.9 System Services

### 5.9.1 Remote Management

Used to set up the remote management function of the system, turned off by default.

| System Service > Remot              | te                                          |  |
|-------------------------------------|---------------------------------------------|--|
| This page is used to set up the rem | note management capabilities of the system. |  |
| Radio                               | Open                                        |  |
| Port                                | 1024<br>(80~65535)                          |  |
| Apply                               |                                             |  |

#### 5.9.2 SNMP

Used to set up the SNMP service, turned off by default.

| System Service > SNMP                        |           |  |  |
|----------------------------------------------|-----------|--|--|
| This page is used for SNMP service settings. |           |  |  |
| Radio                                        | Open      |  |  |
| Version                                      | ·         |  |  |
| Service port                                 | (1-65535) |  |  |
| Interface                                    | ✓         |  |  |
| Apply                                        |           |  |  |

### 5.10 System Administration

### 5.10.1 Changing the Administrator Password

System Management > Change Password

| This page is used to set the administrator password, it is recommended to change the default password for security. |  |  |
|----------------------------------------------------------------------------------------------------|--|--|
| Original Password                                                                                                   |  |  |
| New Password                                                                                                    |  |  |
| Confirm Password                                                                                                    |  |  |
| Apply                                                                                                    |  |  |

• Old password: The default password of the device is "admin", which is marked on the label on the back of the device. The password can be changed to a maximum of 32 characters (that is, 32-bit English characters, digits, and special characters).

• New password: The password can be changed to a maximum of 32 characters (that is, 32-bit English characters, digits, and special characters).

• Confirm password: Enter the new password once to confirm the success.

#### 5.10.2 Time Settings

| System Management > Time Settings                                                      |                                                                                                    |  |  |
|----------------------------------------------------------------------------------------|----------------------------------------------------------------------------------------------------|--|--|
| This page is used to set the system time to synchronize with the Internet time server. |                                                                                                    |  |  |
| 2015-1-1 00:01:37                                                                      |                                                                                                    |  |  |
|                                                                                        |                                                                                                    |  |  |
| (UTC-06:00) Central Time   •                                                           |                                                                                                    |  |  |
|                                                                                        |                                                                                                    |  |  |
| pool.ntp.org                                                                           |                                                                                                    |  |  |
| cn.pool.ntp.org                                                                        |                                                                                                    |  |  |
| europe.pool.ntp.org                                                                    |                                                                                                    |  |  |
|                                                                                        |                                                                                                    |  |  |
|                                                                                        |                                                                                                    |  |  |
|                                                                                        | he Internet time server.<br>2015-1-1 00:01:37<br>(UTC-06:00) Central Time •<br>pool.ntp.org<br>cn.pool.ntp.org<br>europe.pool.ntp.org |  |  |

• Select time zone: 24 time zone options are supported from -12 to +12, and users can set the time according to the local time.

• Automatically synchronize NTP time: After this option is selected, the device automatically synchronizes time based on the NTP server address. If this option is not selected, the device automatically starts time based on the current time. It is generally not recommended to deselect this option.

• NTP server: The IP addresses of the three servers are automatically updated at the same time and it is generally not recommended to change them.

#### 5.10.3 Scheduled Restart

Used to restart the device. Tap Restart to restart the device.

### System Management > Scheduled

| This page is used to set Tasks schedule. |                                       |  |
|------------------------------------------|---------------------------------------|--|
| Mode                                     | Close -                               |  |
| Apply                                    | Close<br>Specified time<br>Count down |  |

#### 5.10.4 Firmware Upgrade

| System Management > Firmware Upgrade                                                                                                    |                                               |  |
|----------------------------------------------------------------------------------------------------|-----------------------------------------------|--|
| Upgrade online, by downloading a n                                                                                                    | ew firmware upgrade from the firmware server. |  |
| Firmware Version                                                                                                    | V9.1.0u.6791                                  |  |
| Build Time                                                                                                    | 2023-09-11 17:07:37                           |  |
| Detect new version                                                                                                    |                                               |  |
| Local Upgrade, it takes about 2 minutes to upload and update the firmware, please be patient. Warn! Do not disconnect the power or network during the upgrade process, otherwise it will cause damage to the machine. |                                               |  |
| Do not preserve configuration                                                                                                    |                                               |  |
|                                                                                                    | + Choose File                                 |  |

• Firmware version: Automatically displays the current version number. When the device is connected to the network, click the < Detect New Version > button, and the device will automatically detect if there is a new version that can be upgraded. If there is a new version, the page prompts if there is a new version and whether it needs to be upgraded, and a < Upgrade > button appears.

• Do not retain the configuration: This function is used with the firmware upgrade function. If this function is selected, the original configuration of the device will be cleared after the firmware upgrade is successful.

• Select file: Support page to manually upgrade the firmware, the user can choose the different version of firmware with the device to upgrade by themselves.

#### 5.10.5 System Configuration

| System Management > System Configuration                                        |
|---------------------------------------------------------------------------------|
| Back up the configuration file, please keep the backup configuration file safe. |
| Backup                                                                          |
| Restore System Configuration                                                    |
| + Choose File                                                                   |
| Restore                                                                         |
| Please be careful, once reset, all system configurations will be the default.   |
| Reset                                                                           |
| This page is used to restart the device.                                        |
| Reboot                                                                          |

• Backup configuration file: Automatically saves the configuration of the current device into a file, which is convenient for later restoration to factory defaults.

• **Restore configuration file:** Select the saved configuration file or another configuration file to update. After the device is restarted, the device configuration automatically changes to the configuration status of the updated configuration file.

• **Reset system configuration:** Click the < Restore > button, and the device automatically clears all settings and restores to the original factory state.

#### 5.10.6 Ping Diagnostics

System Management > Ping Diagnosis

Simply enter the address you want to ping and the number of bars you want to ping, and tap apply to perform ping diagnostics.

| This page is for ping diagnostics. |        |  |
|------------------------------------|--------|--|
| Ping Address                       |        |  |
| Number of ping                     | (1~60) |  |
| Diagnostics Clear                  |        |  |
|                                    |        |  |
|                                    |        |  |
|                                    |        |  |

#### 5.10.7 Route Tracing

### System Management > Traceroute

| This page is for traceroute. |        |  |  |  |
|------------------------------|--------|--|--|--|
| Tracking Address             |        |  |  |  |
| Number of traces             | (1~60) |  |  |  |
| Execute Clear                |        |  |  |  |
|                              |        |  |  |  |
|                              |        |  |  |  |
|                              |        |  |  |  |
|                              |        |  |  |  |
|                              |        |  |  |  |

Simply enter the address to be traced and the number of entries to be traced and click "Execute" to route the trace.

### 5.10.8 System Logs

This function is turned off by default and displays system logs when enabled.

| System Management > System Log                                                                                                    |                                                                                                    |  |  |  |
|----------------------------------------------------------------------------------------------------|----------------------------------------------------------------------------------------------------|--|--|--|
| This page is used to displa                                                                                                    | y system logs.                                                                                                    |  |  |  |
| Radio                                                                                                    | Open                                                                                                    |  |  |  |
| Clear Refresh                                                                                                    |                                                                                                    |  |  |  |
| Sep 11 14:20:41 kernel:<br>Sep 11 14:20:41 kernel:<br>Sep 11 14:20:41 kernel:<br>Sep 11 14:20:42 kernel:<br>Sep 11 14:20:42 kernel:<br>Sep 11 14:20:42 kernel:<br>Sep 11 14:20:42 kernel:<br>Sep 11 14:20:42 kernel:<br>Sep 11 14:20:42 kernel:<br>Sep 11 14:20:42 kernel: | 24.912000] mt7603_set_ed_cca: TURN OFF EDCCA_mac 0x10618 = 0x8564267c, EDCCA_Status=0<br>24.920000] WiFi Startup Cost (ra0): 9.896s<br>24.924000] device ra0 entered promiscuous mode<br>25.956000] br0: port 3(ra0) entered forwarding state<br>25.960000] br0: port 3(ra0) entered forwarding state<br>25.964000] br0: port 2(rai0) entered forwarding state<br>25.972000] br0: port 2(rai0) entered forwarding state<br>25.976000] br0: port 1(eth2) entered forwarding state<br>25.980000] br0: port 1(eth2) entered forwarding state<br>25.980000] br0: port 1(eth2) entered forwarding state<br>26.048000] Ebtables v2.0 registered |  |  |  |

#### 5.10.9 Exit

Log out of the device background login.

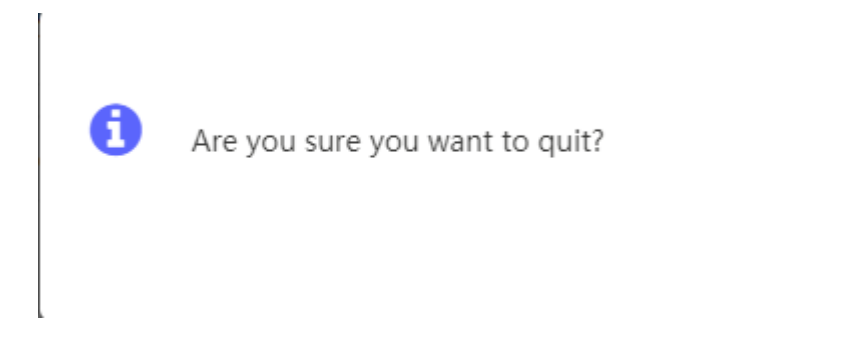

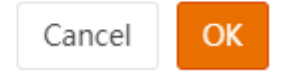

I

### 6. Specifications

| Chip<br>configuration    | Flash/RAM             | Flash: 16MByter RAM: 128MByte                                                                     |
|--------------------------|-----------------------|---------------------------------------------------------------------------------------------------|
| Machine port             | Keys                  | 1*Reset button, 1*WPS button, 1* Power button                                                     |
|                          | Module interface      | M.2 (Standard M.2 base; Compatible with USB3.0 and 8111H Phy)                                     |
|                          | SIM card holder       | CAT12: Virtual cloud card + pluggable SIM (add SIM switch)                                        |
|                          | Network Port          | 1 adaptive 10/100/1000Mbps WAN port (switchable LAN port)<br>3 adaptive 10/100/1000Mbps LAN ports |
|                          | Antenna               | CAT 12 external antenna *4, WIFI antenna built-in (onboard) *2                                    |
|                          | Power Supply          | 1*DC 12V/2A                                                                                       |
| Light bits               | Light position        | 1*POW, 1*NET, 1*WIFI, 1*WAN, 1*LAN, 3*4.5G SIGNAL                                                 |
| Work environment         | Operating temperature | 0°C ~ 55°C                                                                                        |
|                          | Operating humidity    | 5% to 95% (no condensation)                                                                       |
|                          | Storage temperature   | -20°C ~ 85°C                                                                                      |
| Mechanical<br>Properties | Mounting method       | Desktop, stereo, etc.                                                                             |
|                          | Size                  | 186 * 159.3 * 49 mm                                                                               |
|                          | Shell                 | Plastic case                                                                                      |

### **FCC** regulation

#### Part 15.21

Warning: Changes or modifications to this unit not expressly approved by the part responsible for compliance could void the user's authority to operate the equipment.

#### Part 15.105

Note: This equipment has been tested and found to comply with the limits for a Class B digital device, pursuant to part 15 of the FCC Rules. These limits are designed to provide reasonable protection against harmful interference in a residential installation. This equipment generates, uses and can radiate radio frequency energy and, if not installed and used in accordance with the instructions, may cause harmful interference to radio communications. However, there is no guarantee that interference will not occur in a particular installation. If this equipment does cause harmful interference to radio or television reception, which can be determined by tuming the equipment off and on, the user is encouraged to try to correct the interference by one or more of the following measures:

1

- Reorient or relocate the receiving antenna.

- Increase the separation between the equipment and receiver.

- Connect the equipment into an outlet on a circuit different from that to which the receiver is connected.

- Consult the dealer or an experienced radio/ TV technician for help.

#### Part 15.19

This device complies with part 15 of the FCC Rules.

Operation is subject to the following two conditions:

(1) This device may not cause harmful interference, and

(2) this device must accept any interference received, including interference that may cause undesired operation.

#### MPE & SAR

FCC Radiation Exposure Statement

This equipment complied with FCC radiation exposure limits set forth for an uncontrolled

environment. This equipment should be installed and operated with minimum distance 20cm between the radiator & your body.

I